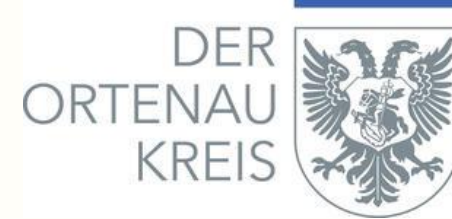

## Antragstellung über das Virtuelle Bauamt Baden-Württemberg (Viba BW) ab 1.5.2024

## Information für Planverfasser

Das Landratsamt Ortenaukreis, Baurechtsamt, wird ab dem 1.5.2024 die Antragstellung auf Viba BW umstellen.

Für die Antragstellung ist für Entwurfsverfasser ein **Unternehmenskonto** anzulegen. Hierfür ist ein ELSTER-Konto erforderlich. Das Unternehmenskonto auf ELSTER-Basis ist kostenfrei. Das Konto kann unter <u>https://www.elster.de/eportal/registrierung-</u> <u>auswahl</u> beantragt werden (siehe Anleitung "Registrierung für Organisation").

## Bitte beantragen Sie rechtzeitig ein Unternehmenskonto auf ELSTER-Basis.

Bei Fragen zur Registrierung bei ELSTER wenden Sie sich bitte an Ihr zuständiges Finanzamt.

Der Einstieg für die Antragstellung, z.B. Baugenehmigung, erfolgt wie bisher über das <u>Service-Portal Baden-Württemberg</u> oder über die Homepage des <u>Landratsamtes</u> <u>Ortenaukreis</u>.

Es erfolgt eine automatische Weiterleitung auf Viba BW.

Alle weiteren Informationen zur Antragstellung können Sie der angehängten Broschüre des Ministeriums für Landesentwicklung und Wohnen Baden-Württemberg entnehmen.

## **Registrierung für Organisation**

www.elster.de

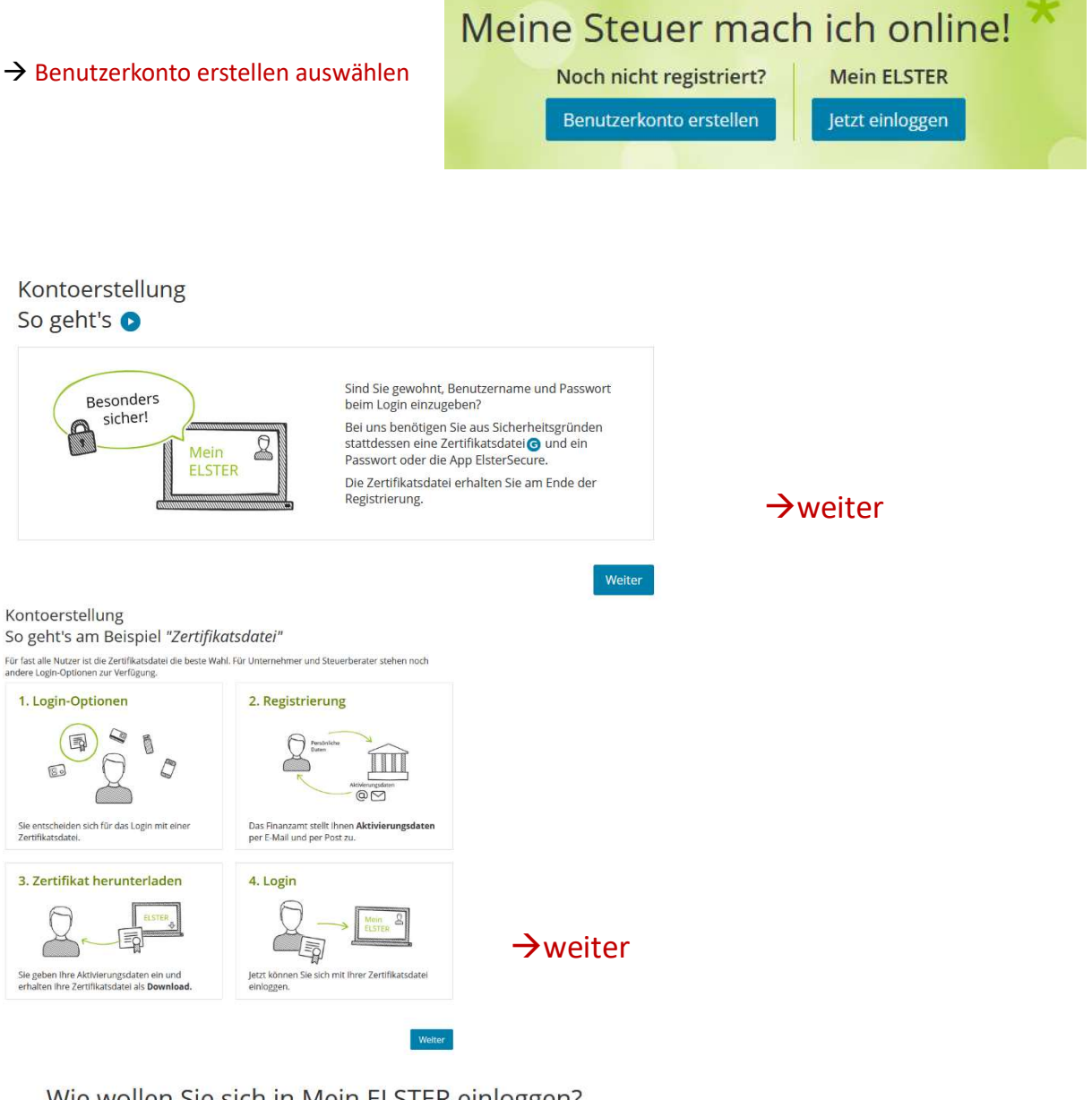

#### Wie wollen Sie sich in Mein ELSTER einloggen?

Login-Optionen können später in den Kontoeinstellungen wieder geändert oder erweitert werden.

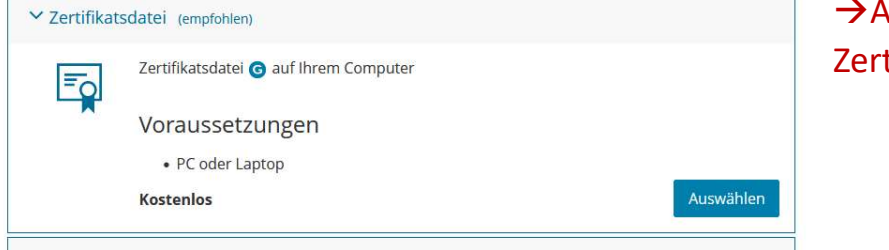

→Auswahl Zertifikatsdatei

#### Personalisierung

Für wen ist die Registrierung bestimmt?

| O Für mich (und gemeinsam veranlagten Partner)                                                                                                    |
|----------------------------------------------------------------------------------------------------|
| • Für eine Organisation (z. B. Arbeitgeber, Unternehmer, Verein, Verwaltung)                                                                                                   |
| Diese Art der Registrierung wird für folgende Anwendungsfälle empfohlen:                                                                                                    |
| <ul> <li>Sie möchten Steuererklärungen und -anmeldungen für ein Unternehmen oder eine Organisation<br/>(z. B. GbR, OHG, GmbH, Verein) abgeben</li> </ul>                       |
| <ul> <li>Sie sind Einzelunternehmer oder Soloselbständiger und möchten für Ihre unternehmerischen<br/>Tätigkeiten steuerlich handeln oder "Coronahilfen" beantragen</li> </ul> |
| <ul> <li>Sie möchten Arbeitnehmer bei ELStAM an- / ab- / oder ummelden oder die ELStAM-Daten von<br/>Arbeitnehmern des Unternehmens abrufen</li> </ul>                         |
| <ul> <li>Sie möchten als Verwaltung Steuererklärungen abgeben oder am Datenaustausch über ELSTER-<br/>Transfer teilnehmen.</li> </ul>                                          |
| Weitere Informationen 🚱                                                                                                    |

## → Auswahl für eine Organisation

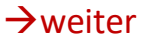

#### Identifikation

Wie wollen Sie sich identifizieren?

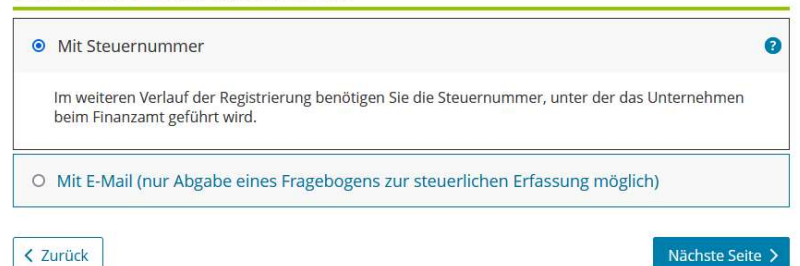

### → Auswahl mit Steuernummer

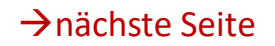

#### Dateneingabe

Tragen Sie hier Ihre Daten ein.

#### Name der Organisation/Firmenname

| Name der Organisation / |   |  |
|-------------------------|---|--|
| Firmenname              | * |  |

#### Steuernummer der Organisation

Hier muss die Steuernummer der Firma, der Gesellschaft, des Vereins, der Institution, etc. verwendet werden, für die Sie die Registrierung durchführen. Das bedeutet, Sie müssen die Steuernummer eintragen, unter der beispielsweise die Umsatzsteuer-Voranmeldung oder die Lohnsteuer-Anmeldung beim Finanzamt eingereicht wird.

| Land         | Baden-Württemberg           |
|--------------|-----------------------------|
| Steuernummer | 00000/00000                 |
|              | Wo ist meine Steuernummer 🚱 |
| Finanzamt    | Wird automatisch ermittelt  |
|              |                             |

## →Eingabe der persönlichen Daten

#### Ansprechpartner

| Anrede, Titel | Bitte auswählen 👻 | Keine Angabe |
|---------------|-------------------|--------------|
| Name          | *                 |              |
| Vorname       | *                 |              |
| E-Mail        | *                 | 0            |

#### Ihr Benutzerkonto

| Benutzername (max. 8     |                 |   |
|--------------------------|-----------------|---|
| Zeichen)                 | * 2             |   |
| Sicherheitsabfrage       | Bitte auswählen | • |
|                          | *               | 0 |
| ntwort (max. 40 Zeichen) |                 |   |
|                          | *               |   |

#### Hinweis postalische Zustellung

Im weiteren Verlauf der Registrierung erhalten Sie getrennt per E-Mail die Aktivierungs-ID und auf dem Postweg den Aktivierungs-Code. Der Brief mit dem Aktivierungs-Code wird an die Adresse versandt, die aktuell bei dem für die Steuernummer zuständigen Finanzamt gespeichert ist. Etwaige Vollmachten werden hierbei nicht berücksichtigt.

## →prüfen

→ist alles ausgefüllt, erhält man eine E-Mail-Bestätigung von Elster, den Link in der E-Mail anklicken

→daraufhin erhält man eine weitere E-Mail mit der Aktivierungs-ID

→diese Aktivierungs-ID benötigt man für den zweiten Schritt der Registrierung zusammen mit dem Aktivierungs-Code, der gesondert per Post zugestellt wird.

## Projekt Virtuelles Bauamt Baden-Württemberg (Viba-BW)

# Anwendungsfall Antragstellung (Architekt)

Stand: 31.01.2024 Ministerium für Landesentwicklung und Wohnen Baden-Württemberg

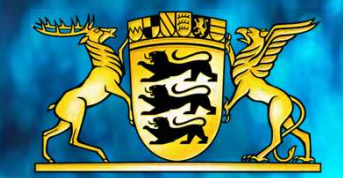

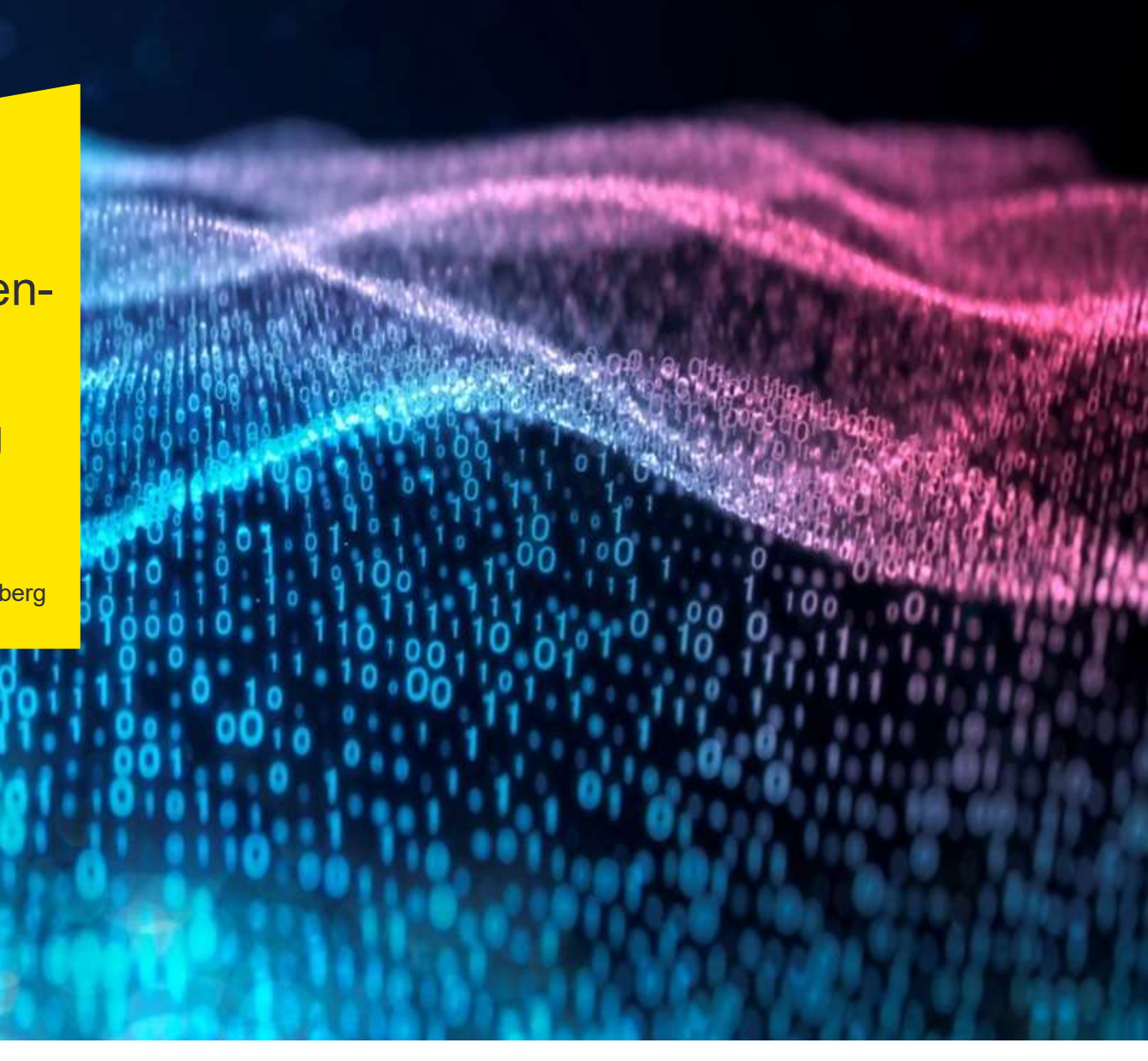

## Architekt und Planer: Zugang über das Unternehmenskonto zum Virtuellen Bauamt (ViBa)

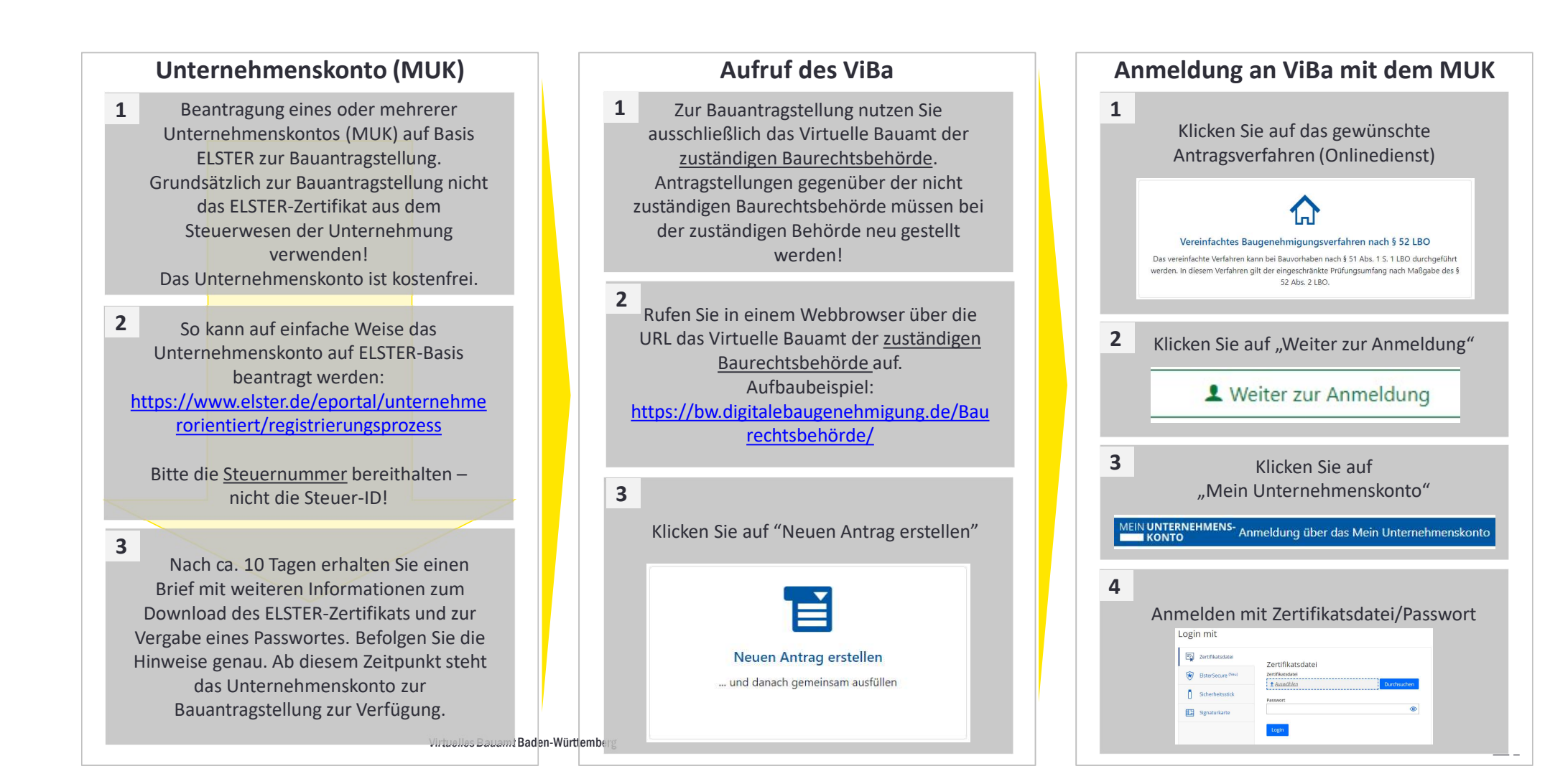

## So bearbeite ich einen Bauantrag und lade die Bauherrenschaft zur Mitarbeit ein

|   | Α                                                                             | ntrag                                           | sbea                                     | arbeitu                                      | ing                                                 |
|---|-------------------------------------------------------------------------------|-------------------------------------------------|------------------------------------------|----------------------------------------------|-----------------------------------------------------|
| 1 | Antra                                                                         | A<br>agsverfa                                   | uswah<br>ahren/                          | nl des<br>/Onlined                           | ienstes                                             |
| 2 | Klicken<br>und be                                                             | Sie "Er<br>ginnen                               | ntwurf<br>Sie m                          | sverfasse<br>it dem A                        | er/in" an<br>usfüllen                               |
|   | Entw                                                                          | urfsverfasse                                    | er/in                                    |                                              | - 1                                                 |
|   |                                                                               |                                                 |                                          |                                              | _                                                   |
|   |                                                                               |                                                 |                                          |                                              |                                                     |
|   |                                                                               | wiit de                                         | m Austi                                  | üllen begin                                  | nen                                                 |
| 3 | Der An                                                                        | tragsas                                         | sistent                                  | üllen begin<br>t leitet di                   | nen<br>urch den                                     |
| 3 | Der An                                                                        | tragsas                                         | sistent<br>Antra                         | üllen begin<br>t leitet di<br>ag             | nen<br>urch den                                     |
| 3 | Der An                                                                        | tragsas                                         | sistent<br>Antra<br>Berechtig            | üllen begin<br>t leitet di<br>ag             | nen<br>urch den                                     |
| 3 | Der An<br>Vorgang Zusa<br>Angaben Bauherr,                                    | tragsas:<br>mmenarbeit                          | m Austr<br>sistent<br>Antra<br>Berechtig | üllen begin<br>t leitet dı<br>ag<br>uungen ✿ | nen<br>urch den<br>rrt                              |
| 3 | Der An<br>Vorgang Zusa<br>Angaben Bauherr,<br>Vertreter/in der Ba<br>Bauherrn | tragsas:<br>mmenarbeit<br>/in<br>auherrin / des | m Austr<br>sistent<br>Antra<br>Berechtig | t leitet dr<br>ag<br>ungen C<br>Sie bearb    | nen<br>urch den<br>rrt<br>eiten diesen Schritt. Für |

| 1            | Freizeichnung durch den Bauherrn<br>Benötigte Freizeichnungen                                                                                                    | 4                      |
|--------------|----------------------------------------------------------------------------------------------------|------------------------|
|              | Bauherr/in<br>Diese Freizeichnung muss vor dem<br>Einreichen geleistet werden. Klicken Sie auf "Jetzt freizeichnen", um<br>die Richtigkeit der Vorgangsdaten zu<br>bestätigen.<br>Atzt freizeichnen                         | F                      |
| 2<br>2<br>di | Wichtig! Soll der Bauherr den Bauantrag<br>bearbeiten können, zeichnen Sie den<br>Bauantrag erst <u>nach dem Bauherren</u> frei.<br>Zeichnen Sie zuerst frei, ist der Bauantrag<br>urch den Bauherr nicht mehr veränderbar. | Ein<br>Die<br>E-N<br>t |
| 3            | Beteiligung über "Zusammenarbeit"<br>Vorgang Zusammenarbeit Berechtigungen<br>Ba Zur Mitarbeit einladen<br>Beteiligte<br>Entwurfsverfasser/in<br>Thomas Götz (thomas goezt@mlw.bwl.de)<br>Sie                               | В                      |

| Auf "Bauherr/in Klickeli         Vorgang       Zusammenarbeit         Berechtigungen         Bauherr/in einladen         Bauherr/in einladen         S       Einladung versenden         Die mit * Stern gekennzeichneten Felder erfordern eine Eingabe.         E-Mail-Adresse: *         thomas.goetz@mlw.bwl.de         Nachricht:         Bitte um Freizeichnung des Bauantrages.                                                                       | Aul "Baunerr/in knicken         Vorgang       Zusammenarbeit       Berechtigungen         Bauherr/in       Bauherr/in       Bauherr/in         Bauherr/in       Versenden         Einladung an "Bauherr/in" versenden         Die mit * Stern gekennzeichneten Felder erfordern eine Eingabe.         E-Mail-Adresse: *         thomas.goetz@mlw.bwl.de         Nachricht:         Bitte um Freizeichnung des Bauantrages.                                                                                                    | Auf "Baunerr/in Kiickein         Vorgang       Zusammenarbeit       Berechtigungen         Bauherr/in einladen       Bauherr/in einladen         5       Einladung versenden         Die mit * Stern gekennzeichneten Felder erfordern eine Eingabe.         E-Mail-Adresse: *         thomas.goetz@mlw.bwl.de         Nachricht:         Bitte um Freizeichnung des Bauantrages.   | Auf "Baunerr/in Kiickein         Vorgang       Zusammenarbeit       Berechtigungen         Bauherr/in       Bauherr/in       Berechtigungen         Bauherr/in       Bauherr/in       Bauherr/in         Bauherr/in       versenden         Die mit * Stern gekennzeichneten Felder erfordern eine Eingabe.         E-Mail-Adresse: *         thomas.goetz@mlw.bwl.de         Nachricht:         Bitte um Freizeichnung des Bauantrages.                                                                                                    | 4         | Auf Daubarr/in"klickon                                |
|----------------------------------------------------------------------------------------------------|----------------------------------------------------------------------------------------------------|----------------------------------------------------------------------------------------------------|----------------------------------------------------------------------------------------------------|-----------|-------------------------------------------------------|
| Vorgang       Zusammenarbeit       Berechtigungen         Sozur Mitarbeit einladen       Bauherr/in einladen         Sozur Mitarbeit einladen       Bauherr/in einladen         Sozur Mitarbeit einladen       Bauherr/in einladen         Die mit * Stern gekennzeichneten Felder erfordern eine Eingabe.       E-Mail-Adresse: *         E-Mail-Adresse: *       thomas.goetz@mlw.bwl.de         Nachricht:       Bitte um Freizeichnung des Bauantrages. | Vorgang Zusammenarbeit Berechtigungen                                                                                                    | Vorgang       Zusammenarbeit       Berechtigungen         S       Zur Mitarbeit einladen         Bauherr/in einladen       Bauherr/in einladen         S       Einladung versenden         Die mit * Stern gekennzeichneten Felder erfordern eine Eingabe.       E-Mail-Adresse: *         thomas.goetz@mlw.bwl.de       Nachricht:         Bitte um Freizeichnung des Bauantrages. | Vorgang       Zusammenarbeit       Berechtigungen                                                                                                    | 4         | Aui "Baunerr/in kiicken                               |
| S Einladung versenden  Einladung an "Bauherr/in" versenden  Die mit * Stern gekennzeichneten Felder erfordern eine Eingabe. E-Mail-Adresse: * thomas.goetz@mlw.bwl.de Nachricht: Bitte um Freizeichnung des Bauantrages.  * Einladung versen                                                                                                    |                                                                                                    | £ Zur Mitarbeit einladen          Bauherr/in einladen          5       Einladung versenden         Einladung an "Bauherr/in" versenden         Die mit ★ Stern gekennzeichneten Felder erfordern eine Eingabe.         E-Mail-Adresse: ★         thomas.goetz@mlw.bwl.de         Nachricht:         Bitte um Freizeichnung des Bauantrages.                                         | Einladung versenden     Bauherr/in einladen     Bauherr/in einladen     Einladung versenden     Einladung an "Bauherr/in" versenden     Die mit * Stern gekennzeichneten Felder erfordern eine Eingabe.     E-Mail-Adresse: *     thomas.goetz@mlw.bwl.de     Nachricht:     Bitte um Freizeichnung des Bauantrages.     Leinladung versen     Leinladung versen     Leinladu |           | Vorgang Zusammenarbeit Berechtigungen                 |
| Bauherr/in einladen         5       Einladung versenden         Einladung an "Bauherr/in" versenden         Die mit * Stern gekennzeichneten Felder erfordern eine Eingabe.         E-Mail-Adresse: *         thomas.goetz@mlw.bwl.de         Nachricht:         Bitte um Freizeichnung des Bauantrages.                                                                                                    | Bauherr/in einladen         5       Einladung versenden         Einladung an "Bauherr/in" versenden         Die mit * Stern gekennzeichneten Felder erfordern eine Eingabe.         E-Mail-Adresse: *         thomas.goetz@mlw.bwl.de         Nachricht:         Bitte um Freizeichnung des Bauantrages.                                                                                                    | Bauherr/in einladen         5       Einladung versenden         Einladung an "Bauherr/in" versenden         Die mit * Stern gekennzeichneten Felder erfordern eine Eingabe.         E-Mail-Adresse: *         thomas.goetz@mlw.bwl.de         Nachricht:         Bitte um Freizeichnung des Bauantrages.                                                                            | Bauherr/in einladen         5       Einladung versenden         Einladung an "Bauherr/in" versenden         Die mit * Stern gekennzeichneten Felder erfordern eine Eingabe.         E-Mail-Adresse: *         thomas.goetz@mlw.bwl.de         Nachricht:         Bitte um Freizeichnung des Bauantrages.                                                                                                    |           | ଛ Zur Mitarbeit einladen ▾                            |
| 5 Einladung versenden Einladung an "Bauherr/in" versenden Die mit * Stern gekennzeichneten Felder erfordern eine Eingabe. E-Mail-Adresse: * thomas.goetz@mlw.bwl.de Nachricht: Bitte um Freizeichnung des Bauantrages.                                                                                                    | 5 Einladung versenden<br>Einladung an "Bauherr/in" versenden<br>Die mit ★ Stern gekennzeichneten Felder erfordern eine Eingabe.<br>E-Mail-Adresse: ★<br>thomas.goetz@mlw.bwl.de<br>Nachricht:<br>Bitte um Freizeichnung des Bauantrages.                                                                                                    | 5 Einladung versenden Einladung an "Bauherr/in" versenden Die mit * Stern gekennzeichneten Felder erfordern eine Eingabe. E-Mail-Adresse: * thomas.goetz@mlw.bwl.de Nachricht: Bitte um Freizeichnung des Bauantrages.                                                                                                    | 5       Einladung versenden         Einladung an "Bauherr/in" versenden         Die mit ★ Stern gekennzeichneten Felder erfordern eine Eingabe.         E-Mail-Adresse: ★         thomas.goetz@mlw.bwl.de         Nachricht:         Bitte um Freizeichnung des Bauantrages.                                                                                                    |           | Bauherr/in einladen                                   |
| Einladung an "Bauherr/in" versenden Die mit * Stern gekennzeichneten Felder erfordern eine Eingabe. E-Mail-Adresse: * thomas.goetz@mlw.bwl.de Nachricht: Bitte um Freizeichnung des Bauantrages.                                                                                                    | Einladung an "Bauherr/in" versenden Die mit * Stern gekennzeichneten Felder erfordern eine Eingabe. E-Mail-Adresse: * thomas.goetz@mlw.bwl.de Nachricht: Bitte um Freizeichnung des Bauantrages.                                                                                                    | Einladung an "Bauherr/in" versenden Die mit * Stern gekennzeichneten Felder erfordern eine Eingabe. E-Mail-Adresse: * thomas.goetz@mlw.bwl.de Nachricht: Bitte um Freizeichnung des Bauantrages.                                                                                                    | Einladung an "Bauherr/in" versenden<br>Die mit ★ Stern gekennzeichneten Felder erfordern eine Eingabe.<br>E-Mail-Adresse: ★<br>thomas.goetz@mlw.bwl.de<br>Nachricht:<br>Bitte um Freizeichnung des Bauantrages.                                                                                                    | 5         | Einladung versenden                                   |
| Die mit 🛠 Stern gekennzeichneten Felder erfordern eine Eingabe.<br>E-Mail-Adresse: 🖈<br>thomas.goetz@mlw.bwl.de<br>Nachricht:<br>Bitte um Freizeichnung des Bauantrages.                                                                                                    | Die mit ¥ Stern gekennzeichneten Felder erfordern eine Eingabe.<br>E-Mail-Adresse: ★<br>thomas.goetz@mlw.bwl.de<br>Nachricht:<br>Bitte um Freizeichnung des Bauantrages.<br>▲ Einladung versen                                                                                                    | Die mit ⊀ Stern gekennzeichneten Felder erfordern eine Eingabe.<br>E-Mail-Adresse: 🖈<br>thomas.goetz@mlw.bwl.de<br>Nachricht:<br>Bitte um Freizeichnung des Bauantrages.                                                                                                    | Die mit 🛠 Stern gekennzeichneten Felder erfordern eine Eingabe.<br>E-Mail-Adresse: 🖈<br>thomas.goetz@mlw.bwl.de<br>Nachricht:<br>Bitte um Freizeichnung des Bauantrages.                                                                                                    | Einladu   | ing an "Bauherr/in" versenden                         |
| Lie mit ★ stern gekennzeichneten Feider erfordern eine Eingade.<br>E-Mail-Adresse: ★<br>thomas.goetz@mlw.bwl.de<br>Nachricht:<br>Bitte um Freizeichnung des Bauantrages.                                                                                                    | Lie mit ★ Stern gekennzeichneten Feider erfordern eine Eingade.<br>E-Mail-Adresse: ★<br>thomas.goetz@mlw.bwl.de<br>Nachricht:<br>Bitte um Freizeichnung des Bauantrages.                                                                                                    | Die mit ★ stern gekennzeichneten Feider erfordern eine Eingade.<br>E-Mail-Adresse: ★<br>thomas.goetz@mlw.bwl.de<br>Nachricht:<br>Bitte um Freizeichnung des Bauantrages.                                                                                                    | Lie mit ★ stern gekennzeichneten Feider erfordern eine Eingade. E-Mail-Adresse: ★ thomas.goetz@mlw.bwl.de Nachricht: Bitte um Freizeichnung des Bauantrages.                                                                                                    | n' airte  |                                                       |
| thomas.goetz@mlw.bwl.de Nachricht: Bitte um Freizeichnung des Bauantrages.                                                                                                    | thomas.goetz@mlw.bwl.de Nachricht: Bitte um Freizeichnung des Bauantrages.                                                                                                    | thomas.goetz@mlw.bwl.de Nachricht: Bitte um Freizeichnung des Bauantrages.                                                                                                    | thomas.goetz@mlw.bwl.de Nachricht: Bitte um Freizeichnung des Bauantrages.                                                                                                    |           | stern gekennzeichneten Felder erfordern eine Eingabe. |
| Nachricht:<br>Bitte um Freizeichnung des Bauantrages.                                                                                                    | Nachricht:<br>Bitte um Freizeichnung des Bauantrages.                                                                                                    | Nachricht:<br>Bitte um Freizeichnung des Bauantrages.                                                                                                    | Nachricht:<br>Bitte um Freizeichnung des Bauantrages.<br>& Einladung versen                                                                                                    | thomas.c  | esse: ↑<br>goetz@mlw.bwl.de                           |
| Bitte um Freizeichnung des Bauantrages.                                                                                                    | Bitte um Freizeichnung des Bauantrages.                                                                                                    | Bitte um Freizeichnung des Bauantrages.                                                                                                    | Bitte um Freizeichnung des Bauantrages.                                                                                                    | Nachricht |                                                       |
| & Einladung versen                                                                                                    | 🍰 Einladung versen                                                                                                    | Liniadung versen                                                                                                    | S. Einladung versen                                                                                                    | Bitte um  | Freizeichnung des Bauantrages.                        |
| Linladung versen                                                                                                    | Second second se | Linladung versen                                                                                                    | Liniadung versen                                                                                                    |           |                                                       |
| 🎝 Einladung versen                                                                                                    | S Einladung versen                                                                                                    | S Einladung versen                                                                                                    | S Einladung versen                                                                                                    |           |                                                       |
| 🎗 Einladung versen                                                                                                    | S Einladung versen                                                                                                    | S Einladung versen                                                                                                    | S Einladung versen                                                                                                    |           |                                                       |
|                                                                                                    |                                                                                                    |                                                                                                    |                                                                                                    |           | 🌲 Einladung versend                                   |
|                                                                                                    |                                                                                                    |                                                                                                    |                                                                                                    |           |                                                       |

## So bearbeite ich einen Bauantrag und lade die Bauherrenschaft zur Mitarbeit ein

| Freizeichnung Bauherrenschaft                                                                                                    | Einreichen Bauantrag                                                                                                    | Wichtige Hinweise                                                                                                    |
|----------------------------------------------------------------------------------------------------|----------------------------------------------------------------------------------------------------|----------------------------------------------------------------------------------------------------|
| 1       Bauherrenschaft erhält die E-Mail         Sie wurden eingeladen       Sie wurden eingeladen         Sie wurden zur Mitarbeit als Bauherr/in zum Vorgang "VGRK20240131105545-000000032" eingeladen.       Sie wurden zur Mitarbeit als Bauherr/in zum Vorgang "VGRK20240131105545-000000032" eingeladen.         Folgende zusätzliche Hinweise wurden hinterlegt:       Sie wurden zur Mitarbeit als Bauantrages.         Zur Bestätigung klicken Sie bitte auf "Einladung annehmen".       Sie dunden dem Bauantrages.         Zur Bestätigung klicken Sie bitte auf "Einladung annehmen".       Sie dunden dem Bauantrages.         Zur Bestätigung klicken Sie bitte auf "Einladung annehmen".       Sie dunden dem Bauantrages.         Zur Bestätigung klicken Sie bitte auf "Einladung annehmen".       Sie dunden dem Bauantrages.         Bunderr zeichnet frei       Bauherr zeichnet frei | <section-header><text><section-header><section-header><section-header><section-header><section-header><section-header><section-header><section-header><text><text><text><text></text></text></text></text></section-header></section-header></section-header></section-header></section-header></section-header></section-header></section-header></text></section-header> | <ul> <li>Nach ca. 20 Minuten Inaktivität werden<br/>Sie vom ViBa automatisch abgemeldet –<br/>Ihre Daten gehen nicht verloren!</li> <li>Der Bauherr benötigt zur Freizeichnung<br/>ein Bund-ID Konto. Die Beantragung<br/>erfolgt unter<br/><u>https://id.bund.de/de/registration/eID</u><br/>Empfohlen wird der Zugang mittels<br/>ELSTER-Zertifikat</li> <li>Soll der Bauherr den Bauantrag<br/>bearbeiten können, zeichnen Sie den<br/>Bauantrag erst <u>nach dem Bauherren</u> frei.</li> <li>Soll der Bauherr den Bauantrag nicht<br/>mehr bearbeiten können, zeichnen Sie<br/>den Bauantrag vor Beteiligung des<br/>Bauherren zuerst frei. Er ist dann durch<br/>den Bauherr nicht mehr veränderbar.</li> </ul> |
| Bauherr/in<br>Klicken Sie auf "Jetzt freizeichnen", um die Richtigkeit der<br>Vorgangsdaten zu bestätigen.<br>Jetzt freizeichnen                                                                                                    |                                                                                                    |                                                                                                    |

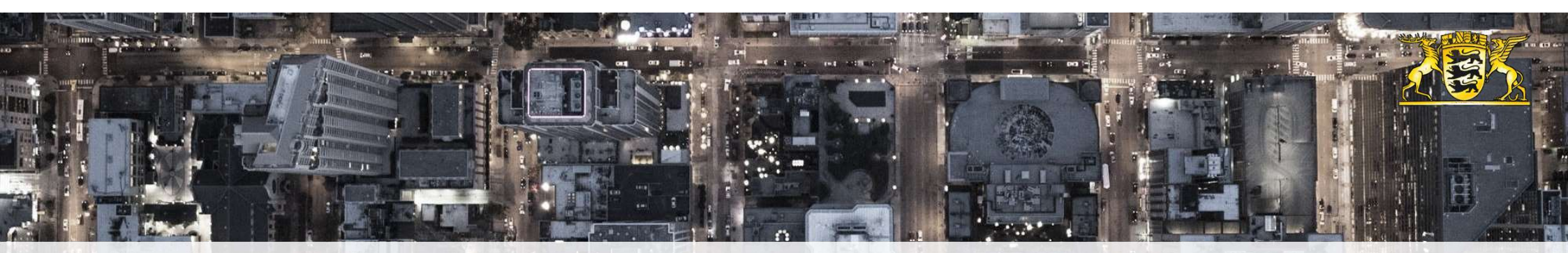

# Vielen Dank!

# Ministerium für Landesentwicklung und Wohnen Baden-Württemberg

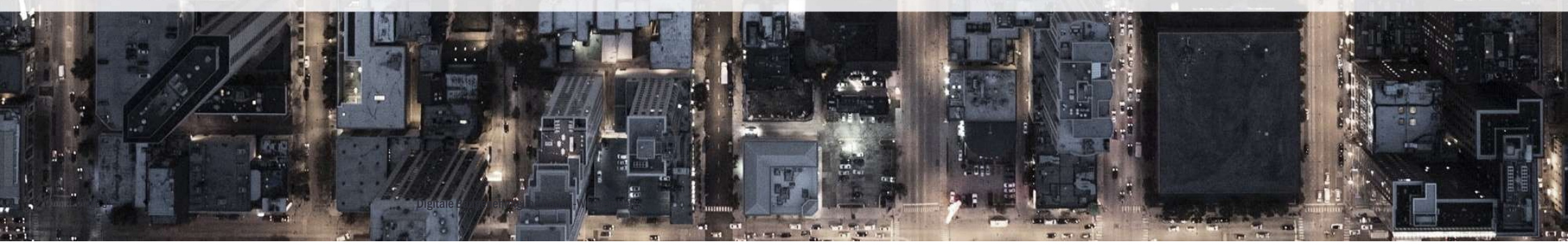